## BIOS-Update for PC systems with ECS B660H7-M20 motherboard

Please proceed as follows when installing the bios update:

1. Download the bios update relevant to you via the corresponding link.

## ECS B660H7-M20:

https://cdn.medion.com/downloads/software/00\_Bios\_b660h7-m20\_v2.zip

- 2. Unzip the downloaded file into a directory of your choice on the hard disk.
- 3. Start the Bios update from the appropriate folder under the Windows interface via a console started with administrator rights by carrying out the following steps:
  - 3.1 Press Windows-Key on your keyboard.

3.2 Type the command CMD and select the option "Run as administrator" to start the command prompt.

| CAIL Apps Documents V           | Veb Settin | ngs Folders Photos     |
|---------------------------------|------------|------------------------|
| Best match                      |            |                        |
| Command Prompt                  |            | er,                    |
| Search the web                  |            | Command Prompt         |
| Q cmd - See more search results | >          | Арр                    |
| Q cmd run as administrator      | >          | 🖸 Open                 |
| Q cmd <b>b</b>                  | >          | 🕞 Run as administrator |

- 4. Now use the command prompt application to navigate to the location where you previously unpacked the downloaded bios update (e.g. on the desktop).
- 5. Enter the command **UpdateBIOS.bat** and press the *ENTER* key to start the update procedure.

| Administrator: Einga                   | beaufforderung                                                  | - | × |
|----------------------------------------|-----------------------------------------------------------------|---|---|
| Aicrosoft Windows<br>(c) Microsoft Cor | [Version 10.0.22631.4317]<br>poration. Alle Rechte vorbehalten. |   |   |
| C:\Windows\System                      | 32>cd                                                           |   |   |
| C:\Windows>cd                          |                                                                 |   |   |
| C:\>cd Users                           |                                                                 |   |   |
| C:\Users>cd Username                   |                                                                 |   |   |
| C:\Users\ Username                     | >cd Desktop                                                     |   |   |
| C:\Users\ Username                     | \Desktop>cd B660H7W0X.212                                       |   |   |
| C:\Users\ Username                     | \Desktop\B660H7W0X.212>UpdateBIOS.bat_                          |   |   |
|                                        |                                                                 |   |   |
|                                        |                                                                 |   |   |

6. After the system has been restarted, the changes take effect.